Use this Quick Reference Guide (QRG) to create a pipe delimited text file (txt) from a comma separated values (csv) file to upload information into the Employer Reporting and Management (ERM) application.

These instructions are for working with an Excel workbook/spreadsheet.

### Pipe Delimited Text File Topics Covered

- Setup Microsoft Control Panel
- Export from Excel
- Save as Text File from Notepad

### **Setup Microsoft Control Panel**

- 1. Left click on the **Start** button to open the *Windows Start Menu Figure 1: Access the Control Panel* and left click on the **Control Panel** (Figure 1).
- On the Control Panel, select Clock, Language, and Region (Figure 2). The Clock, Language, and Region window displays (Figure 3).
- On the Clock, Language, and Region window, select Region and Language (Figure 4). The Region and Language window displays (Figure 5). Formats is the default tab.

#### Figure 2: Control Panel

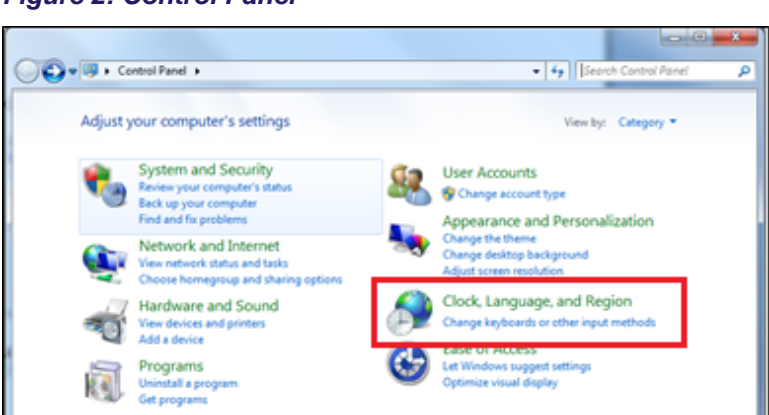

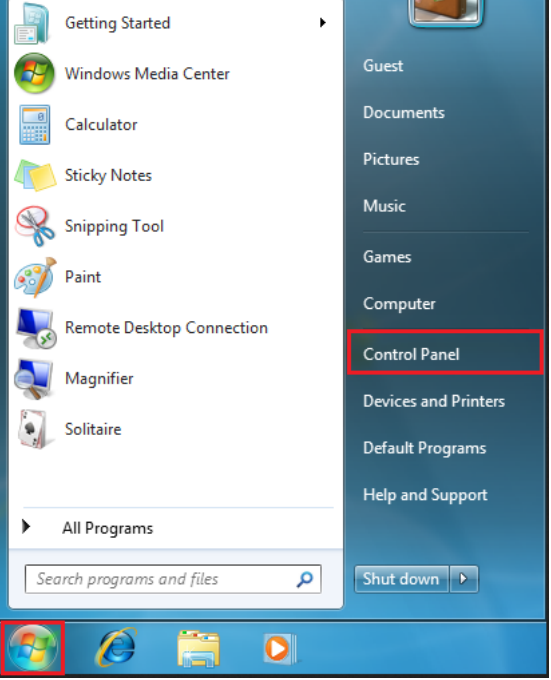

# Figure 3: Control Panel, Clock, Language, and Region

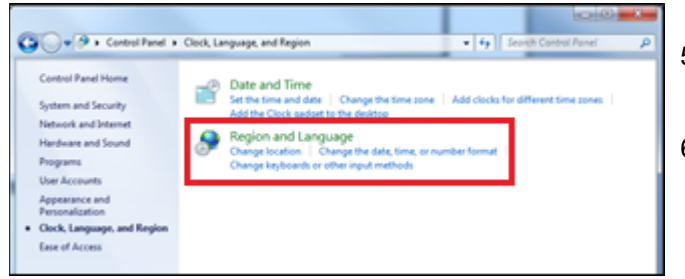

- . On the *Region and Language* window, click the **Additional Settings** button (Figure 4). The *Customize Format* window displays (Figure 5). The **Numbers** tab is the default.
- 5. On the Numbers tab (Figure 5), go to the List separator field and click the ▼. Select the pipe delimiter ( | ) from the options.
  6. Click Apply then click OK
- 6. Click **Apply** then click **OK**.

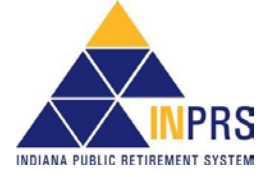

ERM Create a Pipe Delimited Text File Using Windows 7 and Vista QRG - Employer Approved: 03/09/2018 Effective:01/01/2018 Version: 2.0

Figure 5: Regional and Language, Numbers Tab

#### Figure 4: Regional and Language, Format Tab

| ormats Location I            | Keyboards and Languages Administrative        | Numbers Currency Time Date                                            |                            |
|------------------------------|-----------------------------------------------|-----------------------------------------------------------------------|----------------------------|
| Eormat:<br>English (United S | tates)                                        | Example<br>Positive: 123,456,789.00                                   | Negative: -123,456,789.00  |
|                              | 3                                             |                                                                       |                            |
| Date and time for            | ormats                                        | 1. C.                                                                 |                            |
| Short date:                  | M/d/yyyy                                      | Decimal symbol:                                                       | · •                        |
| Long date:                   | dddd, MMMM dd, yyyy                           | No. of digits after decimal:                                          | 2                          |
| S <u>h</u> ort time:         | h:mm tt                                       | Digit grouping symbol:                                                | . •                        |
| Long time:                   | h:mm:ss tt                                    | Digit grouping:                                                       | 123,456,789 🔻              |
| First day of weel            | k: Sunday 🔹                                   | Negative sign symbol:                                                 | •                          |
| What does the n              | iotation mean?                                | Negative number format:                                               | -1.1 🔻                     |
| Examples                     |                                               | Display leading zeros:                                                | 0.7 🔹                      |
| Short date:                  | 7/7/2010                                      | List separator, s                                                     | 1                          |
| Long date:                   | Wednesday, July 07, 2010                      |                                                                       |                            |
| Short time:                  | 3:42 AM                                       | Measurement system:                                                   | U.S. •                     |
| Long time:                   | 3:42:37 AM                                    | Standard digits:                                                      | 0123456789 🔹               |
|                              | Additional settings                           | Use native digits:                                                    | Never                      |
| <u>Go online to learr</u>    | about changing languages and regional formats | Click Reset to restore the system<br>numbers, currency, time, and dat | default settings for Reset |

### **NOTE:** For other files that need to be comma delimited, return to the **List separator** field and change it back to show a comma (,).

### **Export from Excel**

- 1. Launch Excel. For the purposes of this exercise Figure 6 is the Excel file.
- 2. Save the file as a delimited file by clicking the Office button and selecting **Save As** and choosing **Other Formats** from the *Save a copy of the document* list (Figure 7). The *Other File Types* list displays. (Figure 8).
- 3. From the Other File Types list, select CSV (Comma delimited) from the list (Figure 8).

#### Figure 6: Excel File

|   | Α        | В       | С    | D          | Е | F      | G       | Η | 1     | J     | modene | Z        | AA       | AB . |
|---|----------|---------|------|------------|---|--------|---------|---|-------|-------|--------|----------|----------|------|
| 1 | 10312008 | 5       |      |            |   |        |         |   |       |       |        |          |          |      |
| 2 | 80       | 9000000 | PERF | 000000000  |   | Smith  | 1300.00 |   | 39.00 | 81.90 |        | 10012008 | 10312008 | R    |
| 3 | 80       | 9000000 | PERF | 1111111111 |   | Warren | 1300.00 |   | 39.00 | 81.90 |        | 10012008 | 10312008 | R    |
| 4 | 80       | 9000000 | PERF | 2222222222 |   | Spark  | 1300.00 |   | 39.00 | 81.90 |        | 10012008 | 10312008 | R    |
| 5 | 80       | 9000000 | PERF | 333333333  |   | Taylor | 1300.00 |   | 39.00 | 81.90 |        | 10012008 | 10312008 | R    |
| 6 | 80       | 9000000 | PERF | 44444444   |   | Baker  | 1300.00 |   | 39.00 | 81.90 |        | 10012008 | 10312008 | R    |

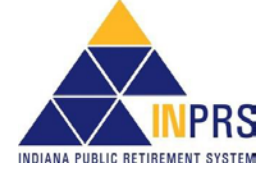

#### Figure 7: Save As Options

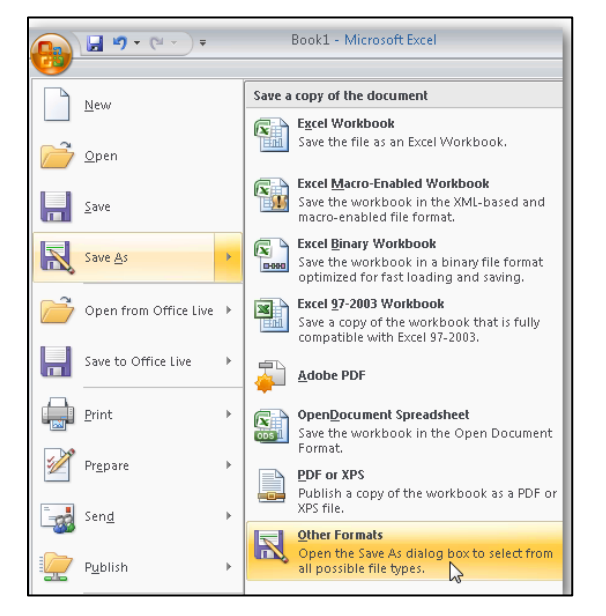

#### Figure 9: Save As screen

| X Save As                                                                                     |                                                                                                    | ×                                                                            |
|-----------------------------------------------------------------------------------------------|----------------------------------------------------------------------------------------------------|------------------------------------------------------------------------------|
| ← → × ↑ ] ≪ 0                                                                                 | perati > Under Construction by RLL 🗸 🗸 Search Under Co                                                                               | onstruction by 🔎                                                             |
| Organize 👻 New fold                                                                           | der                                                                                                    | EE • ?                                                                       |
| <ul> <li>✓ Quick access</li> <li>Microsoft Excel</li> <li>This PC</li> <li>Network</li> </ul> | Name Approved in PPM Archive Comparison EPPA Letters Old or Not Developed Documents Reports Screenshots & Training Support Documents | Date<br>2/26/<br>2/13/<br>2/7/2<br>2/12/<br>2/12/<br>2/12/<br>2/12/<br>2/12/ |
| File name: Pipe                                                                               | DelimitedFile                                                                                                    | ~                                                                            |
| Save as type: CSV                                                                             | (Comma delimited)                                                                                                    | ~                                                                            |
| Authors: Will                                                                                 | ard, Lindsey Tags: Add a tag                                                                                                    |                                                                              |
| ∧ Hide Folders                                                                                | Tools 🔻 Save                                                                                                    | Cancel                                                                       |

### Save as Text (\*.txt) File from Notepad

This can be done two ways.

- 1. Launch Notepad and choose File > Open and select the csv file that was saved.
- 2. Highlight the csv file that was saved and right click. Select Open with > Notepad.

The results are the same, the csv file opens in Notepad (Figure 10).

#### Figure 8: Other File Types

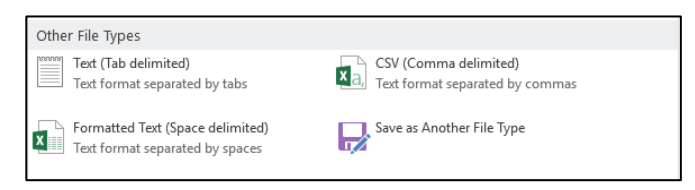

- After selecting CSV (Comma delimited) from the Other File Types (Figure 8), the Save As screen displays (Figure 9).
- 2. On the *Save As* screen, select the directory where the file is to be saved.
- 3. Enter the File name.
- 4. Select **CSV (Comma delimited) (\*csv)** from the *Save as type* drop down list if it has not already defaulted to that.
- 5. Click Save.

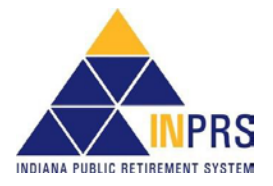

Notice the pipe delimiters (|) between the fields and at the end of each record. There are also pipe delimiters beyond the data. In order to remedy this, do the following:

- 1. Highlight the populated lines in Notepad, stopping with the last delimiter at the end of the last populated field.
- 2. Use File > Copy or Ctrl + C to copy the selected data onto the clipboard.
- 3. Close Notepad choosing **Do not save**.
- 4. Open Notepad again.
- 5. In Notepad click Ctrl + V to paste the data into the file.
- 6. Click File > Save as. The Save As window displays.
- 7. Make sure the correct directory is selected.
- 8. Make sure the File name is correct.
- 9. Make sure that Save as type is Text Documents (\*.txt).
- 10. Click Save.

#### Figure 10: \*.csv File in Notepad

| Save As              |                                       |                    |                   |        | × |
|----------------------|---------------------------------------|--------------------|-------------------|--------|---|
| ← → ~ ↑ ■ > Th       | nis PC → Desktop                      | ~ č                | Search Desktop    |        | p |
| Organize 🔻 New fold  | er                                    |                    |                   |        | ? |
|                      | Name                                  | Date modified      | Туре              | Size   | ^ |
| 🖈 Quick access       | Goal 1A Support Docs                  | 9/8/2017 2:59 PM   | File folder       |        |   |
| 💻 This PC            | Pension Disbursement Internal Working | 2/21/2018 6:36 AM  | File folder       |        |   |
| A Network            | Personal                              | 3/1/2018 12:49 PM  | File folder       |        |   |
| INCLWOIK             | Voya Meetings                         | 9/19/2017 4:00 PM  | File folder       |        |   |
|                      | Communications                        | 2/14/2018 6:31 AM  | Shortcut          | 1 KB   |   |
|                      | EPPA Procedures                       | 6/9/2017 8:04 AM   | Shortcut          | 2 KB   |   |
|                      | Functional Requirements               | 5/31/2017 1:11 PM  | Shortcut          | 3 KB   |   |
|                      | Future State Procedures               | 1/25/2018 12:33 PM | Shortcut          | 3 KB   |   |
|                      | 📄 Helpdesk Assistant                  | 6/6/2017 2:15 PM   | Internet Shortcut | 1 KB   |   |
|                      | 🔝 INPRS Style Guide                   | 12/19/2017 5:02 PM | Shortcut          | 2 KB   |   |
|                      | MOT Manuals                           | 9/21/2017 11·36 AM | Shortcut          | 1 KB   | ~ |
| File name: Pipel     | DelimitedFile                         |                    |                   |        | ~ |
| Save as type: Text [ | Documents (*.txt)                     |                    |                   |        | ~ |
| ∧ Hide Folders       | Encoding: A                           | NSI                | ✓ Save            | Cancel |   |

Figure 11: Save As, Text Documents (\*.txt)

Provided all the data fields are present in the export, this file is now in the format required to use in the ERM upload.

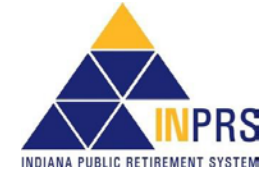